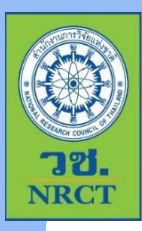

# การใช้งานระบบจัดทำสัญญา แบบออนไลน์

การอบรม "การใช้งานระบบจัดทำสัญญาแบบออนไลน์ สำหรับบุคคลภายนอกผู้ลงนามในสัญญา" วันที่ 27 ม.ค.66

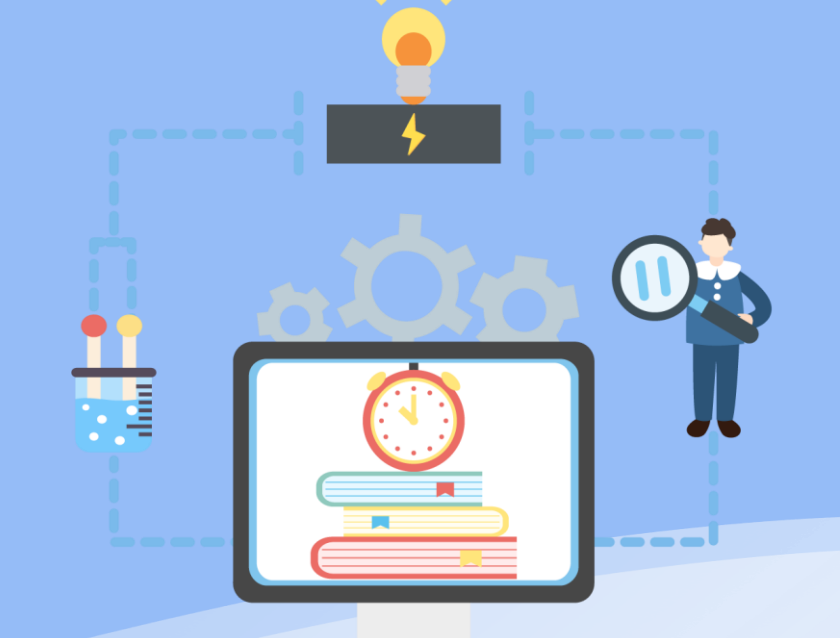

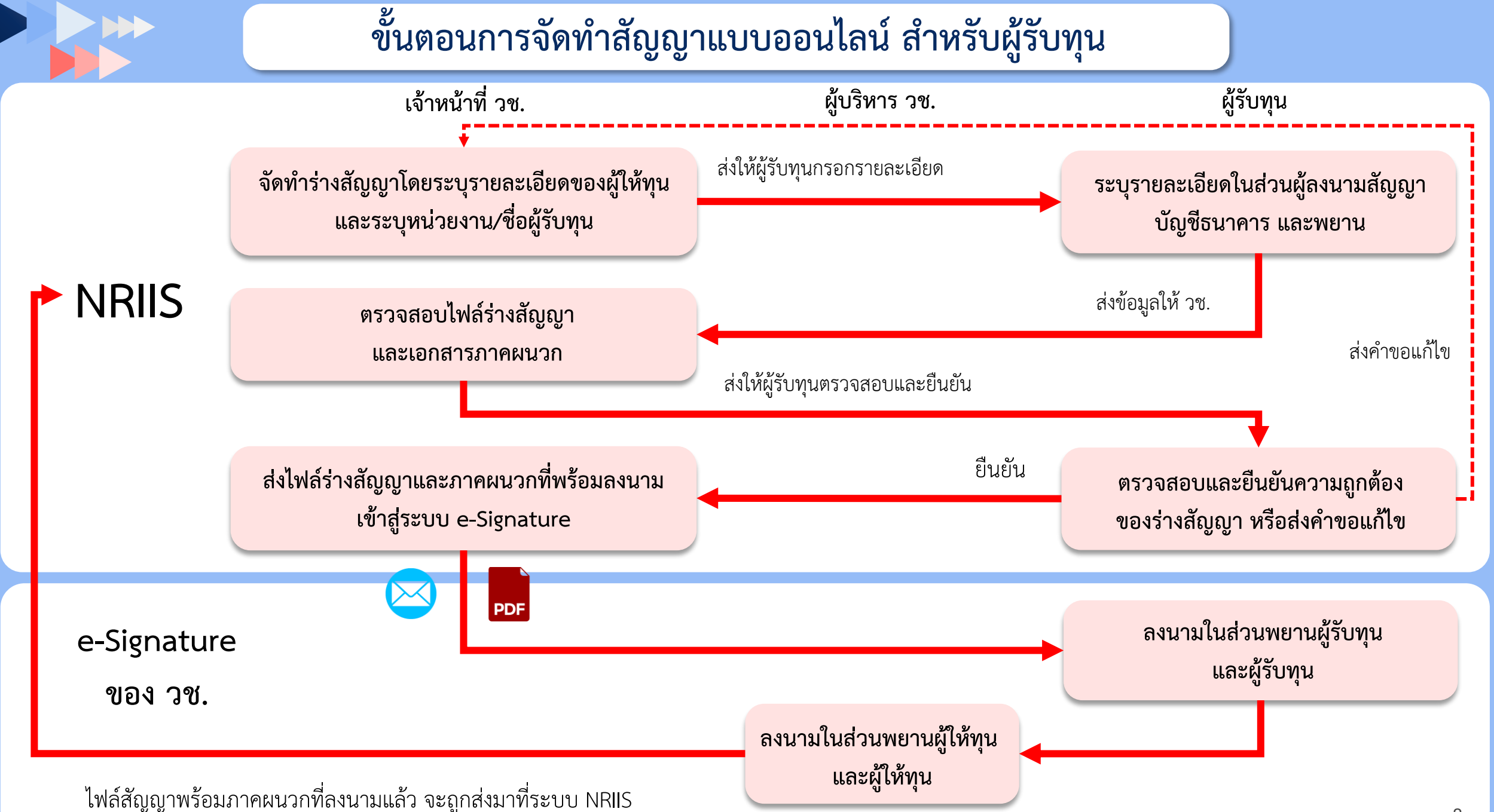

# ขั้นตอนการจัดทำสัญญาแบบออนไลน์ สำหรับผู้รับทุน

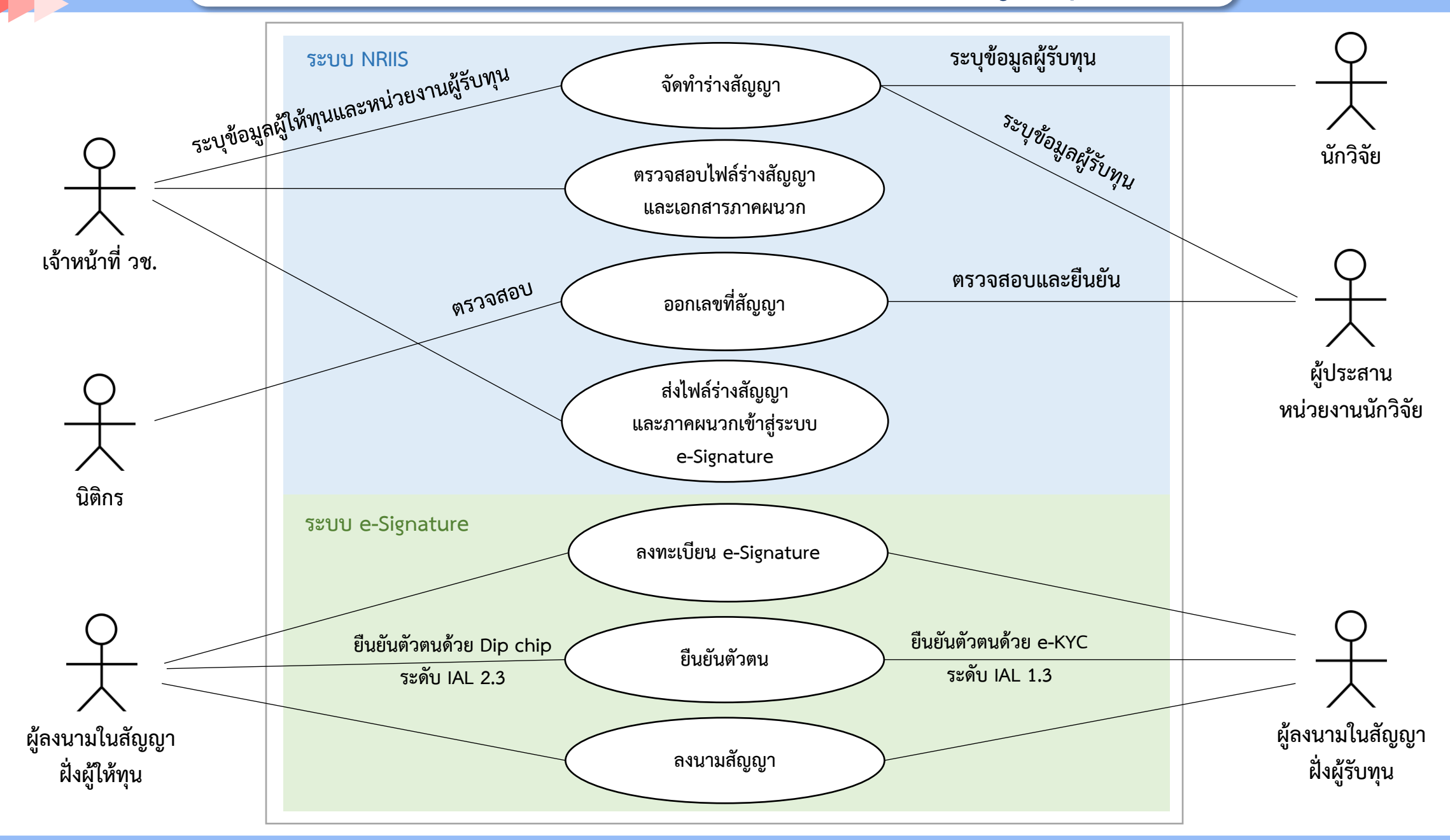

# เมนู จัดทำสัญญา สำหรับผู้รับทุน

### ผู้ประสานหน่วยงาน

นำเข่

Ongo

**F** 

**L**สั

•

•

🎫 ຄົ

| าโครงการ (จัดสรรตรง) 🖪 | สัญญากับแหล่ง   | ทุน                                                                                           |                                                                    |               |                        |                     |
|------------------------|-----------------|-----------------------------------------------------------------------------------------------|--------------------------------------------------------------------|---------------|------------------------|---------------------|
| oing งบ ววน.           | คันหาข้อมูลโครง | การ                                                                                           |                                                                    |               |                        |                     |
| นำเข้าโครงการ (ววน.)   |                 | ปีงบประมาณ                                                                                    | แสดงทั้งหมด                                                        |               |                        | ~                   |
| ญญวโครงกวร 🔹           | รหัสโครงการ     | ~                                                                                             |                                                                    |               |                        |                     |
| กำหนดงวดเงิน           |                 | หน่วยงาน (PMU)<br>แหล่งทุน (PMU)                                                              | = แสดงทั้งหมด                                                      |               |                        | *                   |
| สัญญาของหน่วยงาน       |                 | สถานะงาน                                                                                      | = แสดงทั้งหมด                                                      |               |                        | ~                   |
| สัญญากับแหล่งทุน       |                 | ประเภทโครงการ                                                                                 | ่ ⊡โครงการเดียว ⊡ชุดโครงการ ⊡โครงการย่อย<br>ดันหา                  |               |                        |                     |
| ดตามโครงการ 👻          | ข้อมูลโครงการ   | บบประมาณ 600,000 บาท                                                                          |                                                                    |               | Export to Excel พบบ้อม | สนอโครงการ 4 รายการ |
| ระบบรายงาน             | รหัสโครงการ     |                                                                                               | โครงการ                                                            | หน่วยงาน PMU  | สถานะการจัดทำสัญญา     | จัดการสัญญา         |
|                        | 180441          | 652505012760ทดสอบอ<br>ประเภทโครงการ : โครง<br>หัวหน้าโครงการ : บางส<br>งบประมาณ : 100,000.0   | อกสัญญา by dev wow<br>การเดียว<br>าวทดสอบ ทดสอบระบบ<br>)0 บาท      | หน่วยงานทดสอบ | สัญญารอหน่วยงานยืนยัน  | แก้ไข ยืนยัน        |
|                        | 180453          | 652505012762โครงการา<br>ประเภทโครงการ : โครง<br>หัวหน้าโครงการ : นางส<br>งบประมาณ : 100,000.0 | ทดสอบระบบออกสัญญา No.1<br>การเดี่ยว<br>าวทดสอบ ทดสอบระบบ<br>)0 บาท | หน่วยงานทดสอบ | สัญญารอหน่วยงานยืนยัน  | แก้ไข ยืนยัน        |

### หัวหน้าโครงการ

| <b>\$</b> 1 | ครงการที่ไ      | ด้รับจัดสรร         |                                                                                      |              |                 |       |                                      |    |
|-------------|-----------------|---------------------|--------------------------------------------------------------------------------------|--------------|-----------------|-------|--------------------------------------|----|
| ลำดับ       | รหัส<br>โครงการ | เลขที่<br>สัญญา     | โดรงการ                                                                              | งบ<br>ประมาณ | สถานะงาน        | แก้ไข | ดำเนินการ                            | ลบ |
|             |                 |                     | 652505012766 โครงการ<br>ทดสอบระบบออกสัญญา No.5                                       |              |                 |       |                                      |    |
|             |                 |                     | <b>ประเภทโครงการ:</b> โครงการ<br>เดียว                                               |              |                 |       |                                      |    |
|             |                 | 0                   | เงินงบประมาณแผ่นดีน: เงิน<br>รายได้ : ทุนสำหรับทดสอบระบบ<br>ออกสัญญา วช.<br>ปี: 2565 |              |                 |       | ⊟รายงานผล                            |    |
| 1           | 180457          | 80457 ແກ້ໃນສັດຼາຫຼາ | หม่วยงาน/PMU: สำนักงานการ<br>ร้อยแห่งชาติ (วช.)                                      | 100,000      | รอการทำสัญญา(4) |       | <b>การดาเนนงาน</b><br>แจ้งปิดโครงการ |    |
|             |                 |                     | แผนงาน:<br>แผนเงิน: 0                                                                |              |                 |       |                                      |    |
|             |                 |                     | ร้อยละดวามสำเร็จ:<br>ร้อยละเบิกจ่าย: 0                                               |              |                 |       |                                      |    |
|             |                 |                     | งวดงาน:<br>แก้ไขล่าสุด:                                                              |              |                 |       |                                      |    |

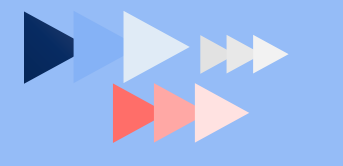

# ผู้รับทุนระบุรายละเอียดในส่วนผู้ลงนามสัญญา บัญชีธนาคาร พยาน และไฟล์เอกสารแนบ จากนั้นส่งข้อมูลให้ วช. ผ่านระบบ NRIIS

#### ข้อมูลผู้รับทุน

| ชื่อหน่วยงาน         | หน่วยงานทดสอบ                                   |                                                            |
|----------------------|-------------------------------------------------|------------------------------------------------------------|
| ที่อยู่              | เลขที่ 777 ถนนทดสอบ แขวงทดสอบ เขตทดสอบ กรุงเทพฯ |                                                            |
| โดย                  | นางสาวทดสอบ ทดสอบ                               |                                                            |
| ดำแหน่ง              | อธิการบดี                                       |                                                            |
|                      | 🗹 ในกรณีมีการมอบอำนาจ                           |                                                            |
| โดย                  | นางสาวทดสอบทุน1 วันทนีย์                        |                                                            |
| ตำแหน่ง              | รองอธิการบดี                                    |                                                            |
| ดามหนังสือมอบอำนาจ   | หน่วยงานทดสอบ ที่ 1/2566                        |                                                            |
| ลงวันที่             | 05/09/2565                                      |                                                            |
| อีเมลผู้มีอำนาจลงนาม |                                                 | * ระบุอีเมลผู้ลงนามที่ลงทะเบียนไว้กับระบบ e-sign ขเ<br>วช. |

ผู้รับทุนระบุรายละเอียดในส่วนผู้ลงนามสัญญา บัญชีธนาคาร พยาน และไฟล์เอกสารแนบ จากนั้นส่งข้อมูลให้ วช. ผ่านระบบ NRIIS

|                                          |                                                    | บันษัก                                                |              |                                   |
|------------------------------------------|----------------------------------------------------|-------------------------------------------------------|--------------|-----------------------------------|
| เงอนไขในสญญา                             |                                                    |                                                       | 19/2         | ล์เลกสารแบบ                       |
| ระยะเวลา (เดือน)                         | 0                                                  |                                                       | 6746         |                                   |
| ระยะเวลา (ปี)                            | 2                                                  |                                                       | 1.           | ข้อเสนอโครงการที่แก้ไขแล้ว        |
| ธนาดารบัญขี่ผู้รับทุน                    | กรุงเทพ จำกัด (มหาชน) 🗢                            |                                                       |              | a a                               |
| สาขาบัญขี่ผู้รับทุน                      | געצוגרע                                            |                                                       | 2.           | แบบตอบรบการรบทุน                  |
| เลขที่บัญชีผู้รับทุน                     | 123456789                                          |                                                       |              | g                                 |
| ชื่อบัญชี                                |                                                    |                                                       | 3.           | ลาเนาหนาบญชเงนผาก                 |
| พยานผู้รับทุน                            |                                                    | บันทึก                                                | 1            | หนังสือบอบอำบาจ (ถ้าบี)           |
| ชื่อ นามสกุล                             | นายทดสอบ พยานผู้รับทุน อึเมล                       |                                                       | <b>.</b>     |                                   |
| ดำแหน่ง                                  | รองผู้อำนวยการสำนักวิจัย                           | * ระบุอีเมละ)ู้องนามที่องทะเบียนใร้กับระบบ e-sign ของ | 5.           | ใบสำคัญแสดงการจดทะเบียนห้าง       |
| ×                                        |                                                    | 326                                                   |              | ມ ຊບ , ຊນ <b>ດ ຊ</b> ຊບ ,<br>ບ    |
| ขอเสนอเครงการ                            |                                                    |                                                       |              | หุ่นสวนบรษท (กรณผูรบทุ่นเบนบรษท)  |
| ไฟล์ข้อเสนอโครงการที่แก้ไข<br>แล้ว       | No file selected                                   | 256601121736455228591.pdf                             | 6            | ในสำคัญแสดงอาราดพูชเมื่องน        |
|                                          |                                                    |                                                       | J <b>O</b> . | เปลาหญูแลห่งการงหม่าจะบอน         |
| เอกสารแนบ                                |                                                    |                                                       |              | การแต่งตั้งกรรบการของบลบิธิ/สบาคบ |
| ลำดับ ประเภทเอ                           | มกสาร ขี่เ                                         | อไฟล์ ลบ                                              |              |                                   |
| 1 ไฟล์หน้าสมุดบัญชีธนาคา                 | <b>ทร</b> สิ่งที่ส่งมาด้วย 2-แบบคำขอรับเงินผ่านธน  | inens.pdf 🗱                                           |              | (กรณีผู้รับพบเป็นบลบิธิ/สบาดบ)    |
| เพิ่มเอกสารแนบ <sup>No file select</sup> | ted 📲 ไฟล์หน้าสมุลบัญชีรนาคาร 💌                    | แบบเอกสาร                                             |              |                                   |
|                                          |                                                    |                                                       | 7.           | อื่นๆ (ถ้ามี)                     |
| ส่งให้เจ้าหน้าที่ วช                     |                                                    |                                                       |              |                                   |
| <ul> <li>16/1/2566 15:07:50,</li> </ul>  | iงให้ผู้รับทุนแก้ใชร่างสัญญา ถึงวันที่ 16/01/2568  |                                                       |              |                                   |
| <ul> <li>18/1/2566 10:50:37,</li> </ul>  | เก้ไขและส่งกลับให้ผู้รับทุนแล้ว                    |                                                       |              |                                   |
| <ul> <li>18/1/2566 15:40:26,</li> </ul>  | ส่งให้ผู้รับทุนแก้ไขร่างสัญญา ถึงวันที่ 19/01/2566 |                                                       |              |                                   |

## วช. ตรวจสอบ จากนั้นส่งให้ผู้รับทุนตรวจสอบและยืนยันความถูกต้องของร่างสัญญา และส่ง วช.

| รหัสโครงการ | โครงการ                                                                                                    | หน่วยงาน PMU  | สถานะการจัดทำสัญญา    | จัดการสัญญา   |
|-------------|----------------------------------------------------------------------------------------------------|---------------|-----------------------|---------------|
| 180441      | 652505012760ทดสอบออกสัญญา by dev wow<br>ประเภทโครงการ : โครงการเดี่ยว<br>หัวหน้าโครงการ : นางสาวทดสอบ ทดสอบระบบ<br>งบประมาณ : 100,000.00 บาท      | หน่วยงานทดสอบ | สัญญารอหน่วยงานยืนยัน | แก้ไข ยืนยัน  |
| 180453      | 652505012762โครงการทดสอบระบบออกสัญญา No.1<br>ประเภทโครงการ : โครงการเดี่ยว<br>หัวหน้าโครงการ : นางสาวทดสอบ ทดสอบระบบ<br>งบประมาณ : 100,000.00 บาท | หน่วยงานทดสอบ | สัญญารอหน่วยงานยืนยัน | แก้ไข ยืนยัน  |
| 180457      | 652505012766โครงการทดสอบระบบออกสัญญา No.5<br>ประเภทโครงการ : โครงการเดี่ยว<br>หัวหน้าโครงการ : นางสาวทดสอบ ทดสอบระบบ<br>งบประมาณ : 100,000.00 บาท | หน่วยงานทดสอบ | สัญญารอหน่วยงานยืนยัน | แก้ไข ยืนยัน  |
| 180454      | 652505012763โครงการทดสอบระบบออกสัญญา No.2<br>ประเภทโครงการ : โครงการเดี่ยว<br>หัวหน้าโครงการ : นางสาวทดสอบ ทดสอบระบบ<br>งบประมาณ : 300,000.00 บาท | หน่วยงานทดสอบ | สัญญารอหน่วยงานยืนยัน | แก้ไข อื่นอัน |

เอกสารสัญญา

| ประเภทเอกสาร                                                                                                    | ชื่อไฟล์                                        |
|----------------------------------------------------------------------------------------------------|-------------------------------------------------|
| ร่างสัญญา                                                                                                    | 256601181603184911258.pdf                       |
| ไฟล์สัญญาฉบับลงนาม                                                                                               | สึ่งที่ส่งมาด้วย 2-แบบคำขอรับเงินผ่านธนาคาร.pdf |
| ภาคผนวก 1 ผนวก 1 ข้อเสนอโครงการวิจัยและนวัตกรรม                                                                  | 256601121736455228591.pdf                       |
| ภาคผนวก 2 ผนวก 2 หนังสือแจ้งอนุมัติทุนอุดหนุนการวิจัย                                                            | ผนวก 2 น.แจ้งอนุมัติทุนNRIISP3.pdf              |
| ภาคผนวก 3 ผนวก 3 งบประมาณแผนงาน/โครงการวิจัย ที่ได้รับอนุมัติทุนอุดหนุนการวิจัยและนวัดกรรม และการแบ่งจ่ายงวดเงิน | 5 ผนวก 3 งวดเงิน .docx.pdf                      |
| ภาคผนวก 4 ผนวก 4 แบบฟอร์มการจัดทำรายงานการวิจัยและนวัตกรรม                                                       | 6 ผนวก 4 แบบรายงาน.pdf                          |
| ภาคผนวก 5 ผนวก 5 บันทึกข้อตกลง เรื่อง การให้ความยินยอมเปลี่ยนแปลงอัตราการใช้จ่ายเงิน                             | 7 ผนวก 5 ยอมเปลี่ยนแปลง.pdf                     |
| ภาคผนวก 6 ผนวก 6 บันทึกข้อตกลง เรื่อง ความเป็นเจ้าของทรัพย์สินทางปัญญา                                           | 8 ผนวก 6 ip.pdf                                 |

ยืนยันสัญญา

ขอแก้ไขสัญญา

### ผู้รับทุนตรวจสอบและยืนยันความถูกต้องของร่างสัญญา และส่ง วช.

#### สัญญาเลขที่

สัญญาให้ทุนอุดหนุนการวิจัยและนวัตกรรม ทุนพัฒนานักวิจัยระดับบัณฑิตศึกษาและโครงการปริญญาเอกกาญจนาภิเษก (คปก.)

โดยที่ผู้ให้ทุนมีวัตถุประสงค์จะส่งเสริมและสนับสนุนการวิจัยและนวัตกรรม เพื่อนำผลการวิจัยและ นวัตกรรมไปใช้ประโยชน์ในการแก้ปัญหาที่สำคัญของประเทศหรือนำไปใช้ในการพัฒนาประเทศ จึงได้จัดสรร เงินอุดหนุนการวิจัยและนวัตกรรม โดยมีหน่วยงานภาครัฐเอกชนหรือบุคคลธรรมดาเป็นผู้รับทุนอุดหนุนการ วิจัย และนวัตกรรม เพื่อดำเนินการวิจัยและนวัตกรรมให้เป็นไปตามวัตถุประสงค์แห่งสัญญานี้

คู่สัญญาทั้งสองฝ่ายจึงได้ตกลงกันดังต่อไปนี้

ข้อ 1. ผู้ให้ทุนตกลงให้ทุนและผู้รับทุนตกลงรับทุนอุดหนุนการวิจัยและนวัตกรรมเป็นจำนวนเงิน 260,000 บาท (สองแสนหกหมิ่นบาทถ้วน) เพื่อทำการวิจัยและนวัตกรรม เรื่อง ทดสอบระบบออกสัญญา บว66 ที่ 1 ตามโครงการวิจัยและนวัตกรรมของผู้รับทุนแนบท้ายสัญญานี้ใน ผนวก 1 ที่ได้รับอนุมัติจากผู้ให้ ทุนแล้ว ซึ่งต่อไปในสัญญานี้เรียกว่า "โครงการ" และมีคณะผู้วิจัยตามรายชื่อ ปรากฏในผนวก 1 ราย ละเอียดปรากฏตามหนังสือแจ้งอนุมัติทุนอุดหนุนการวิจัยและนวัตกรรม แนบท้ายสัญญานี้ในผนวก 2

ผู้รับทุนจะต้องทำการวิจัยและนวัตกรรมให้เสร็จสมบูรณ์ภายในเวลา 2 (สอง) ปี นับตั้งแต่วันที่ 1 กุมภาพันธ์ พ.ศ. 2566 ถึงวันที่ 31 มกราคม พ.ศ. 2567

ในการสนับสนุนเงินอุดหนุนการวิจัยและนวัตกรรมเพื่อการดำเนินโครงการตามสัญญานี้ ผู้ให้ทุนทรงไว้

สัญญานี้ทำขึ้นสองฉบับมีข้อความตรงกัน คู่สัญญาทั้งสองฝ่ายได้อ่านและเข้าใจข้อความในสัญญานี้ ตลอดแล้ว จึงได้ลงลายมือชื่อพร้อมทั้งประทับตรา (ถ้ามี) ไว้เป็นสำคัญต่อหน้าพยานของแต่ละฝ่ายและต่างเก็บ ไว้ฝ่ายละฉบับ

#### (ลงชื่อ).....ผู้ให้ทุน

(และเลกรับสรีกรีสตร์) พิศษณฑรีรับการการวิธีกรีสตร์

(ลงชื่อ).....ผ้รับทน

(Second and the second discovery and second and a second second s

#### (ลงชื่อ).....พยานผู้ให้ทุน

the experimentation ( Second Second

สังหมิดให้ไปให้การที่มีใหม่ว่าสหสมสหญายมาการ ให้มูลสารสะบดสารแรกระบบสระวิที่การที่ไม่มูลสัง แหนดาสตนี้ สำนวิทยาสาสตนี้ ใช้มีบนสระวิที่การระ

# (ลงชื่อ).....พยานผู้รับทุน

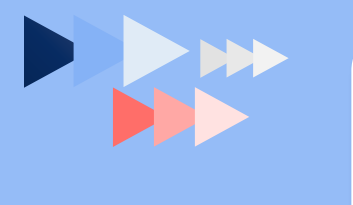

### วช. ออกเลขที่สัญญาและส่งไฟล์เข้าระบบ e-Signature ของ วช. ผู้ลงนามในสัญญาจะได้รับอีเมลแจ้งเรื่องการลงนามสัญญา

### ุกรุณาลงนามเอกสารสัญญาเลขที่ TEST452

nriis\_response@nrct.go.th a. 24/1, 11:23 จากลับทั้งหมด |

สำนักงานการวิจัยแห่งชาติ (วช.) National Research Council of Thailand (NRCT) ทดสอบออกสัญญา

> You have a document that is awaiting your e-signature. คุณมีเอกสารที่ต้องเซ็นรออยู่ <u>คลิกเพื่อเซ็นหรืออ่านเอกสาร</u>

อีเมลนี้เป็นอีเมลอัดโนมัติจากระบบ NRIIS กรุณาอย่าตอบกลับ หากต้องการติดต่อเจ้าหน้าที่ฝ่าย ระบบ NRIIS ดิดต่ออีเมล nriis@nrct.go.th

### ผู้รับทุนลงทะเบียนในระบบ e-Signature ของ วช. (กรณีที่ยังไม่ได้ลงทะเบียน) จากนั้นเข้าสู่ระบบ e-Signature ของ วช. เพื่อลงนาม

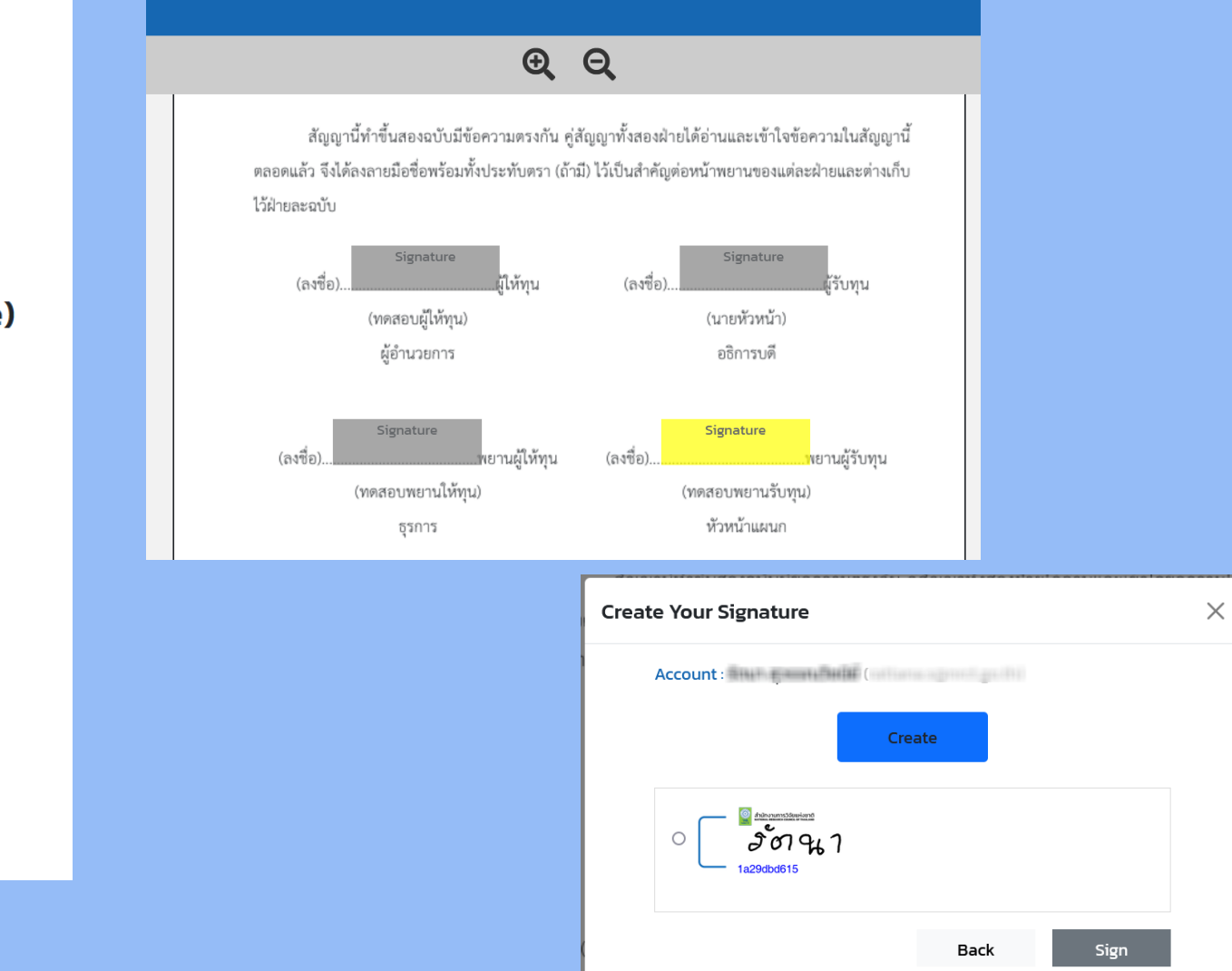

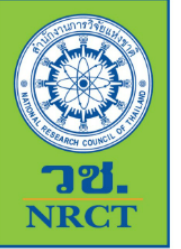

ระบบลงลายมือชื่ออิเล็กทรอนิกส์(e-Signature)

เข้าสู่ระบบ

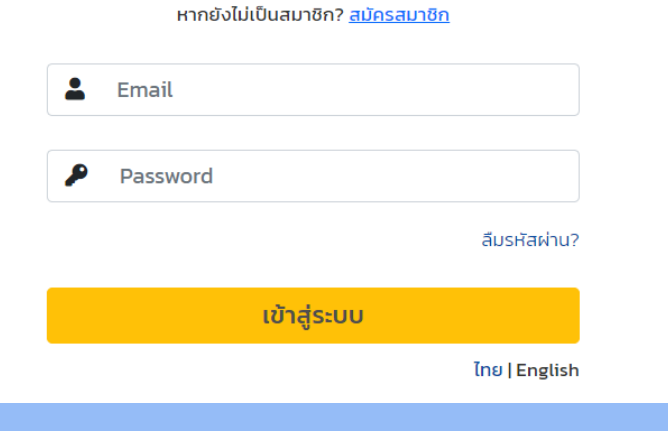

## เมื่อสัญญาและภาคผนวกได้ลงนามครบถ้วนแล้ว ระบบ NRIIS จะเรียกไฟล์ สัญญาพร้อมภาคผนวกที่ลงนามแล้วมาเก็บที่ระบบ NRIIS

เมื่อ วช.ลงนามแล้ว ຈະບບ e−Signature จะประทับวันที่ลง นามสัญญา รวมทั้ง วันที่เริ่มต้นและ สิ้นสุดโครงการ โดยอัตโนมัติ (กรณี ที่ให้ระบบคำนวณ วันที่อัตโนมัติ)

DOCUMENT ID:630c3a9eb03a9466e0d7fe5d415728351674534172

สัญญาเลขที่ TEST452

สัญญาให้ทุนอุดหนุนการทำกิจกรรมส่งเสริมและสนับสนุนการวิจัยและนวัตกรรม

สัญญานี้ทำขึ้น ณ สำนักงามการวิฉัยแห่งชาติ เอซที่ 196 ถนนพหลโยธิน แขวงลาดยาว เขตจตุจักร จังหวัดกรุงเทพมหานคร เมื่อ วันที่....24 มกราคม 2566......ระหว่างสำนักงานการวิจัยแห่งชาติ โดย ทดสอบผู้ ให้ทุน ตำแหน่ง ผู้อำนวยการ ซึ่งตอโปโนสญญานั้จะเรยกว่า "**ผู้ให้ทุน**" ฝ่ายหนึ่ง กับ สำนักงานการวิจัยแห่ง ชาติ (กองระบบและบริหารข้อมูลฯ)(หน่วยงานดูแลระบบ) ซึ่งจดทะเบียนนิติบุคคล ณ กรุงเทพ มีสำนักงานตั้ง อยู่ที่ 196 ถ.พหลโยธิน โดย ทดสอบผู้รับทุน ตำแหน่ง รองอธิการบดี ผู้มีอำนาจลงนามผูกพันนิติบุคคลปรากฏ ตามหนังสือรับรองของสำนักงานทะเบียนหุ้นส่วนบริษัท จังหวัด 123 ลงวันที่ 23 มกราคม พ.ศ. 2566 และ หนังสือมอบอำนาจลงวันที่ 23 มกราคม พ.ศ. 2566 (แนบท้ายสัญญานี้) ซึ่งต่อไปในสัญญานี้เรียกว่า "ผู้รับทุน" อีกฝ่ายหนึ่ง โดยมี นางสาวรัตนา สุวรรณวิชนีย์ เป็นหัวหน้าโครงการวิจัย

โดยที่ผู้รับทุนเป็นผู้ได้รับการพิจารณาอนุมัติจากผู้ให้ทุน เพื่อรับทุนอุดหนุนการทำกิจกรรมส่งเสริมและ สนับสนุนการวิจัยและนวัตกรรมตามแนวทางและหลักเกณฑ์ในการดำเนินงาน เพื่อการวิจัยและส่งเสริมและ สนับสนุนการวิจัยของสำนักงานการวิจัยแห่งชาติ พ.ศ. 2555

คู่สัญญาทั้งสองฝ่ายจึงได้ตกลงกันดังต่อไปนี้

ข้อ 1. ผู้ให้ทุนตกลงให้ทุนและผู้รับทุนตกลงรับทุนอุดหนุนเพื่อทำกิจกรรมส่งเสริมและสนับสนุนการวิจัย และนวัตกรรม เรื่อง/โครงการ ทดสอบจัดทำสัญญาผ่านระบบ NRIIS เป็นจำนวนเงิน 10,000 บาท (หนึ่งหมื่น บาทถ้วน) ตามโครงการรับทุนอุดหนุนเพื่อทำกิจกรรมส่งเสริมและสนับสนุนการวิจัยและนวัตกรรมของผู้รับทุนที่ ได้รับอนุมัติจากผู้ให้ทุนแล้วดังปรากฏในผนวก 1 แนบท้ายสัญญา ซึ่งต่อไปในสัญญานี้เรียกว่า "โครงการ"

ข้อ 12. ผู้รับทุนรับรองว่าบรรดาเอกสารหรือข้อความใด ๆ อันปรากฏในเอกสารซึ่งผู้รับทุนได้ยื่นเพื่อ ขอรับทุนหรือถ้อยคำใด ๆ ซึ่งผู้รับทุนได้แจ้งแก่ผู้ให้ทุนเพื่อขอรับทุนตามสัญญานี้ รวมทั้งเอกสารในรายงาน การทำกิจกรรมส่งเสริมและสนับสนุนการวิจัยและนวัตกรรมของโครงการที่เสนอต่อผู้ให้ทุนเป็นความจริงทุก ประการและยินยอมให้ตรวจสอบได้

ข้ อ 13. หากมีค่าภาษีอากร ค่าใช้จ่ายอื่นใดที่เกิดขึ้นจากการได้รับเงินอุดหนุนตามสัญญานี้หรือค่าใช้ จ่ายใด ๆ ที่เรียกเก็บโดยหน่วยงานที่เกี่ยวข้องของรัฐบาล ให้เป็นความรับผิดชอบของผู้รับทุนแต่เพียงฝ่ายเดียว และไม่ถือว่าเป็นค่าใช้จ่ายที่อยู่ในข่ายได้รับการสนับสนุนเงินทุนภายใต้สัญญานี้

ข้อ 14. ผู้รับทุนจะรับผิดชอบโดยลำพังต่อการละเมิดต่อบทบัญญัติแห่งกฎหมายหรือสิทธิใด ๆ ในทรัพย์สินทางปัญญาของบุคคลภายนอก ซึ่งผู้รับทุนนำมาใช้ปฏิบัติงานตามโครงการในสัญญานี้

สัญญานี้ทำขึ้นสองฉบับมีข้อความตรงกัน คู่สัญญาทั้งสองฝ่ายได้อ่านและเข้าใจข้อความในสัญญา นี้ตลอดแล้ว จึงได้ลงลายมือชื่อพร้อมทั้งประทับตรา (ถ้ามี) ไว้เป็นสำคัญต่อหน้าพยานของแต่ละฝ่ายและ ต่างเก็บไว้ฝ่ายละฉบับ

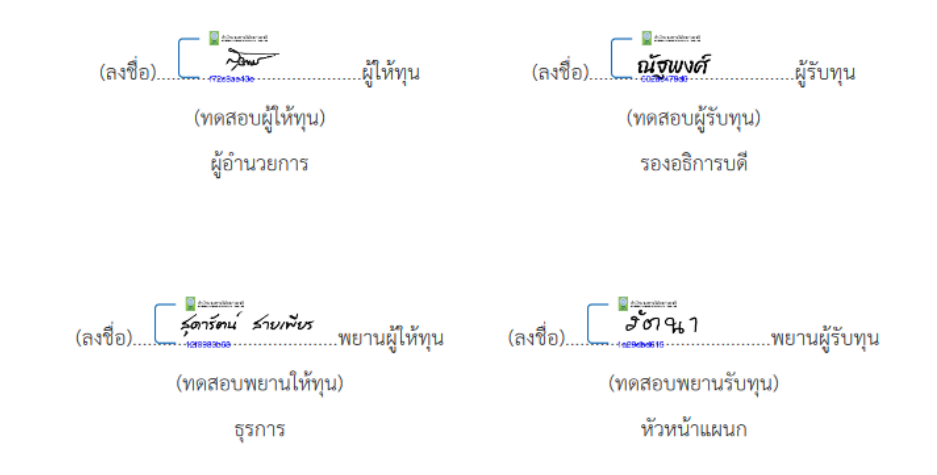

## เมื่อสัญญาและภาคผนวกได้ลงนามครบถ้วนแล้ว ระบบ NRIIS จะเรียกไฟล์ สัญญาพร้อมภาคผนวกที่ลงนามแล้วมาเก็บที่ระบบ NRIIS

สัญญาที่ลงนามด้วย ระบบ e-Signature จะมีการประทับ **DOCUMENT ID** ของเอกสารทุกหน้า และในหน้าสุดท้าย จะแสดงใบรับรอง การลงลายมือชื่อ อิเล็กทรอนิกส์

#### DOCUMENT ID:630c3a9eb03a9466e0d7fe5d415728351674534172

2.1 เงินอุดหนุนจำนวน 2,850 บาท (สองพันแปดร้อยห้าสิบบาทถ้วน) เมื่อผู้รับทุนรายงานการวิจัย และนวัตกรรมเบื้องต้น (Inception Report) (ภาษาไทย) ตามแบบรายงานการวิจัยและนวัตกรรมเบื้องต้น (Inception Report) ในผนวก 4 ภายใน 1 เดือน นับแต่วันลงนามในสัญญานี้ จำนวน 4 ชุด พร้อมส่งแผ่น บันทึกข้อมูล จำนวน 4 ชุด และนำเข้าข้อมูลในระบบ NRIIS

2.2 เงินอุดหนุนจำนวน 3,800 บาท (สามพันแปดร้อยบาทถ้วน) เมื่อผู้รับทุนรายงานความก้าวหน้า การวิจัยและนวัตกรรม (ภาษาไทย) ตามแบบรายงานความก้าวหน้าการวิจัยและนวัตกรรม ในผนวก 4 ภายใน 6 เดือน จำนวน 4 ชุด พร้อมส่งแผ่นบันทึกข้อมูล จำนวน 4 ชุด และนำเข้าข้อมูลในระบบ NRIIS เพื่อให้ผู้ให้ทุน หรือผู้ได้รับมอบหมายจากผู้ให้ทุนให้ความเห็นชอบ เมื่อได้รับความเห็นชอบแล้วผู้ให้ทุนจะมีหนังสือแจ้งความ เห็นชอบเพื่อเป็นหลักฐานประกอบการรับเงินอุดหนุนงวดต่อไป

2.3 เงินอุดหนุนจำนวน 2,850 บาท (สองพันแปดร้อยห้าสิบบาทถ้วน) เมื่อผู้รับทุนร่างรายงานการวิจัย และนวัตกรรมฉบับสมบูรณ์ (ภาษาไทย) ตามแบบรายงานการวิจัยและนวัตกรรมฉบับสมบูรณ์ ในผนวก 4 ภายใน 12 เดือน จำนวน 4 ชุด พร้อมส่งแผ่นบันทึกข้อมูล จำนวน 4 ชุด และนำเข้าข้อมูลในระบบ NRIIS เพื่อ ให้ผู้ให้ทุนหรือผู้ได้รับมอบหมายจากผู้ให้ทุนให้ความเห็นชอบ เมื่อได้รับความเห็นชอบแล้วผู้ให้ทุนจะมีหนังสือ แจ้งความเห็นชอบเพื่อเป็นหลักฐานประกอบการรับเงินอุดหนุนงวดต่อไป

 2.4 เงินอุดหนุนจำนวน 500 บาท (ห้าร้อยบาทถ้วน) เมื่อผู้รับทุนได้ส่งรายงานผลการทำกิจกรรมส่ง เสริมและสนับสนุนการวิจัยและนวัตกรรมตามเงื่อนไขในสัญญาข้อ 7 ครบถ้วนถูกต้องและได้รับความเห็นชอบ จากผู้ให้ทุนหรือผู้ได้รับมอบหมายจากผู้ให้ทุนแล้ว

ผู้ให้ทุนจะจ่ายเงินอุดหนุนการการทำกิจกรรมส่งเสริมและสนับสนุนการวิจัยและนวัตกรรมในแต่ละงวด ดังกล่าว โดยวิธีการโอนเงินเข้าบัญชีเงินฝากซึ่งผู้รับทุนเปิดบัญชีไว้ที่ธนาคาร กรุงไทย จำกัด (มหาชน) สาขา สะพานใหม่ โดยระบุชื่อผู้รับทุนเป็นผู้มีอำนาจในการถอนเงินจากบัญชีดังกล่าว โดยผู้รับทุนจะต้องแสดงเจตนา ขอรับเงินผ่านธนาคารตามแบบคำขอรับเงินผ่านธนาคารที่ผู้ให้ทุนกำหนด

| Certificate Of Comp<br>ใบรับรองการลงลายมือ | letion<br>ชื่ออิเล็กทรอนิกส์               |                                     |                       |
|--------------------------------------------|--------------------------------------------|-------------------------------------|-----------------------|
| Subject:<br>ชื่อเอกสาร:                    | สัญญาเลขที่ TEST452                        |                                     |                       |
| Document ID:<br>หมายเลขเอกสาร:             | 630c3a9eb03a9466e0d7fe5d415728351674534172 | Document Pages:<br>จำนวนหน้าเอกสาร: | 35                    |
| Signatures:<br>ลายเซ็น:                    | 4                                          | Sent for Signatures:<br>ส่งเมื่อ:   | 24/01/2023 11:22:57   |
| Certificate Pages:<br>จำนวนหน้าใบรับรอง:   | 2                                          | Timestamp:<br>การประทับเวลา:        | Enabled<br>เปิดใช้งาน |
| Time Zone:                                 | (GMT+07:00) Bangkok                        |                                     |                       |

| Doc<br>ติดต                   | ument<br>ามการล                                                                                          | Record T<br>งรายการ <b>ใ</b> ง                                                        | racking<br>แอกสาร                                                       |        |                                                                                                    |              |                                      |                                |
|-------------------------------|----------------------------------------------------------------------------------------------------|---------------------------------------------------------------------------------------|-------------------------------------------------------------------------|--------|----------------------------------------------------------------------------------------------------|--------------|--------------------------------------|--------------------------------|
| Document: Ori<br>เอกสาร: ดันเ |                                                                                                    | Original<br>ด้นฉบับ                                                                   | Document ระบบข่<br>Holder: ชาติ N<br>เจ้าของ/ผู้สร้าง nriis@<br>เอกสาร: |        | บข้อมูลสารสบเทศวิจัยและนวัตกรรมแห่ง<br>NRIIS<br>@nrct.go.th                                                   |              | Location:<br>สถานที่สร้าง<br>เอกสาร: | Creden e-Signature<br>Platform |
|                               | Signer Events<br>สำคับรายการผู้ลงลายมือชื่อ                                                              |                                                                                       |                                                                         |        |                                                                                                    |              |                                      |                                |
| (1)                           | Signer<br>ผู้ลงนา<br>Securi<br>ระดับค<br>ปลอดม<br>e-KYC<br>การยืน<br>อิเล็กท<br>Using<br>ใช้หมา<br>Addre | :<br>ม:<br>เวาม<br>กับ:<br>:<br>ยันตัวตนทา<br>รอนิกส์:<br>IP Address<br>ยเลข IP<br>ss | Email/OTP<br>อีเมล/ชุดรหัสผ่าน<br>ครั้งเดียว<br>ง IAL 1.3               | แบบใช้ | Signed:<br>ลงลายมือชื่อเมื่อ:<br>Digital Certificate:<br>การใช้ใบรับรอง:<br>Serial Number:<br>หมายแลงซิเรียล: | 24/01/2023 3 | 11:23:55                             |                                |
| (2)                           | Signer<br>ผู้สงนา<br>ระดับr<br>ปลอดม<br>e-KYC<br>การยืน<br>อิเล็กท<br>Using<br>ใช้หมา<br>Addre           | :<br>ม:<br>เวาม<br>เย้นตัวตนทา<br>รอนิกส์:<br>IP Address<br>ยเลข IP<br>ss             | Email/OTP<br>อีเมะ/งุตรวรัสผ่าน<br>ครั้งเดียว<br>ง IAL 1.3              | ແບບໃຫ້ | Signed:<br>ลงลายมือชื่อเมื่อ:<br>Digital Certificate:<br>การใช้ใบรับรอง:<br>Serial Number:<br>หมายแลงซีเรียล: | 24/01/2023 3 | 11:24:35                             |                                |

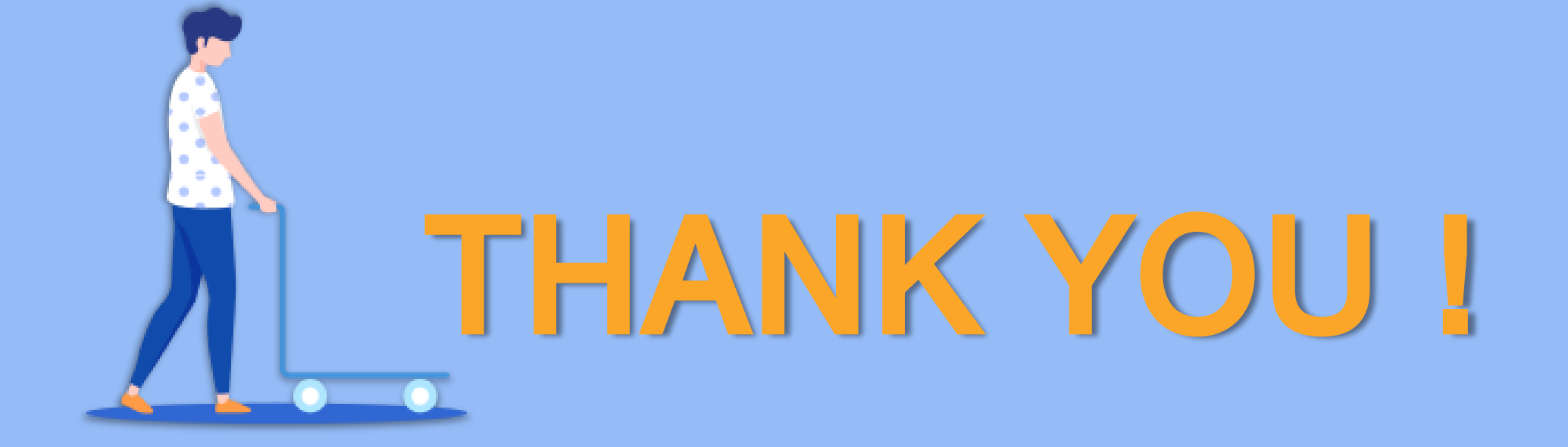